# KW Viewer Quick Guide

### Mouse Operations

Mouse Operations Main Functions

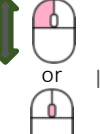

Image Scrolling (Manual Cine)

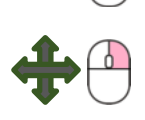

Adjusting Grayscale: Vertical drag: Window Level (WL) Horizontal drag: Window Width (WW)

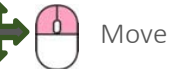

## Zoom In/Out 拡大縮小

Click the "「拡大縮小」 (which means Zoom In/Out)" Button on the toolbar and drag the image vertically to zoom in/out.

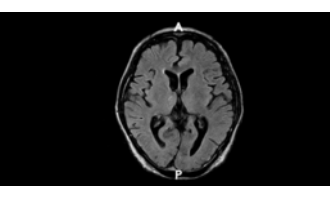

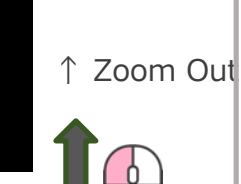

↓ Zoom in

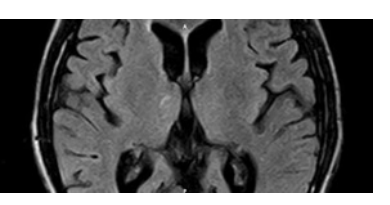

### Changing Display Position

Drag the icon at the top right corner of the image frame and drop it into the target frame.

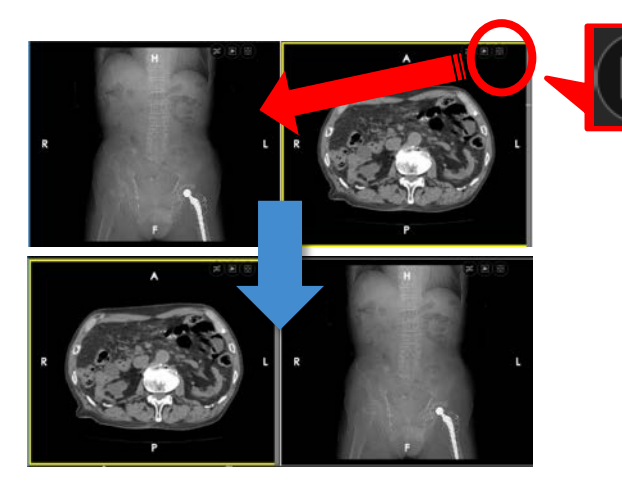

### Maximize Image Display

Double-click inside the image frame to maximize (single split) the display. Double-click again to return to the original layout.

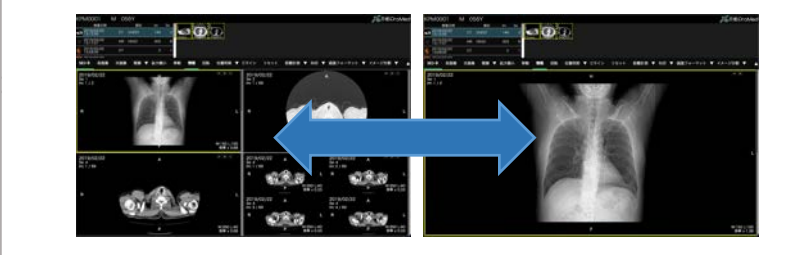

### Reset Display Settings

Click the "Reset" button on the toolbar to reset the display settings. Applies to: Grayscale, position, zoom, and measurements (clears them).

### Screen Split

Click the ' 「画像フォーマット」(which means Image Format)' Button on the toolbar and select a layout from the displayed options.

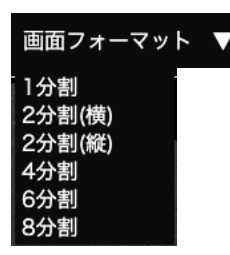

### Image Split

Click the '「イメージ分割」(which means Image Split)' button on the toolbar and select a layout from the displayed options.

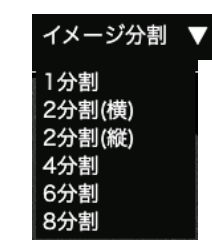

### Example Layouts

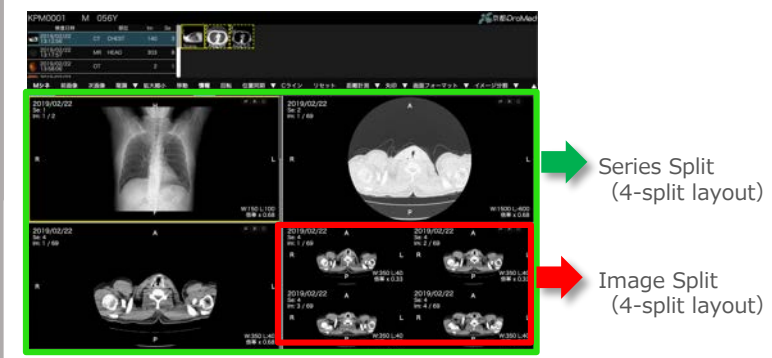

#### Image Synchronization

Click the '位置同期(which means Image Position)' button on the toolbar to synchronize the displayed image positions, enabling linked image scrolling.

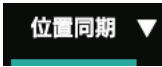

Types of Synchronization:

画像位置 Image Position: Synchronizes based on the number of images.

位置同期 Position Sync (default): Synchronizes based on the position of the images (calculated from acquisition data).

ST同期 ST Sync: Synchronizes considering the slice thickness (also based on acquisition data).

To disable synchronization for a selected image, click the sync icon at the top right of the image frame.

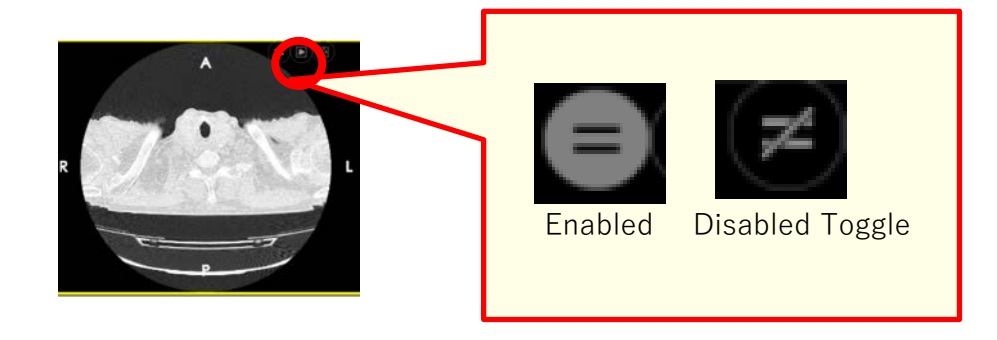

Position Adjustment with Sync

Hold the Shift key and move the mouse wheel over the target image to change only its position. Note: If you change the position during "Position Sync," it will switch to "Image Position" sync.

Changes image position for that series only.

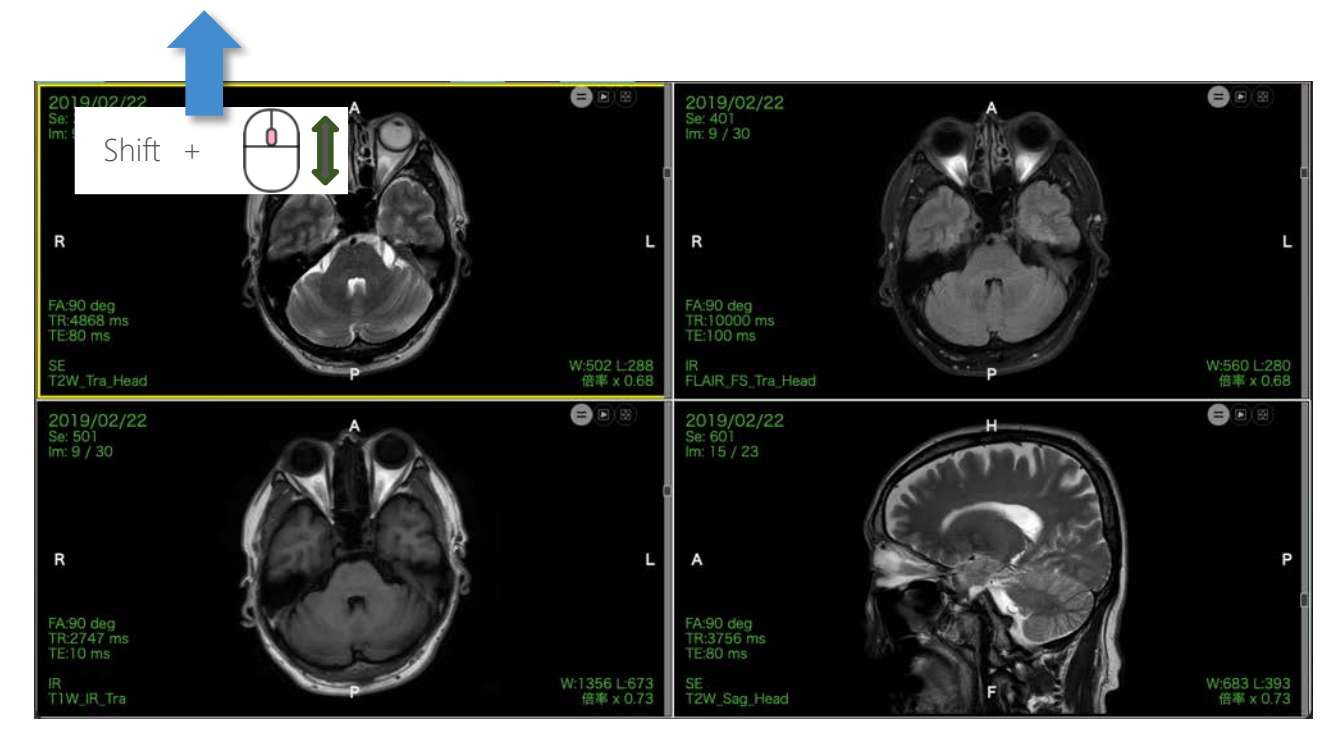